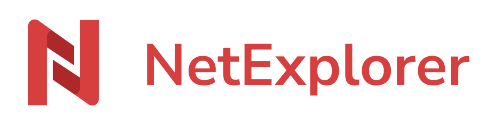

Base de connaissances > Les outils NetExplorer > NetSync > Faire apparaitre NetSync ou NetExplorer Drive dans la barre des tâches

## Faire apparaitre NetSync ou NetExplorer Drive dans la barre des tâches

Guilhem VERGON - 2025-08-12 - NetSync

Afin de vous assurer que votre logicel est bien lancé et qu'il enregistre vos données, vous pouvez faire afficher son icône dans votre barre des tâches à côté de l'heure.

Tapez sur la touche de votre clavier et notez **paramètres**, Windows affiche le résultat de la recherche, cliquez sur **Paramètres**.

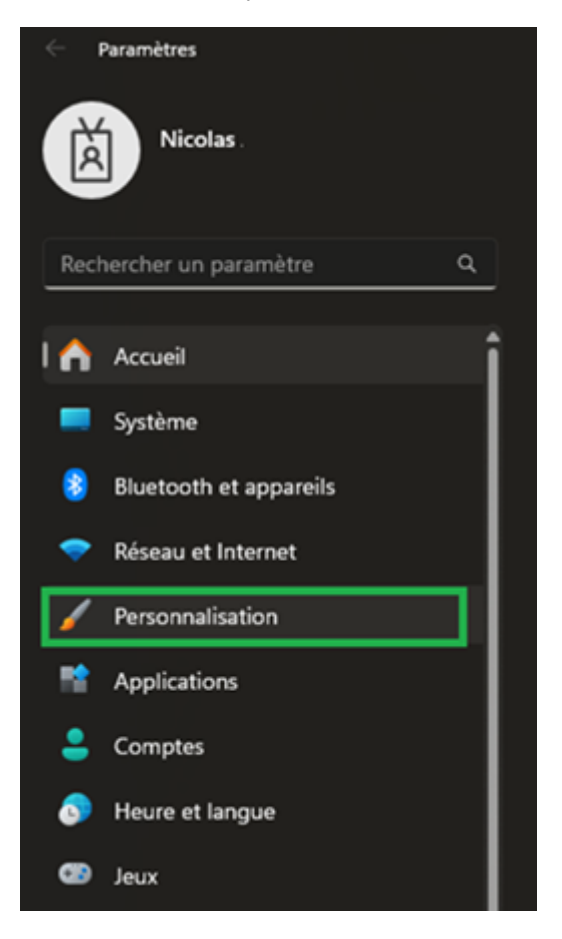

Dans le panneau de configuration, cliquez sur **Personnalisation**.

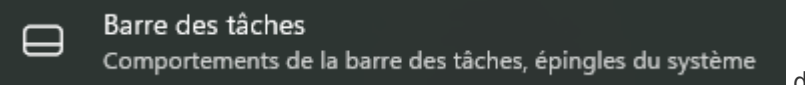

Sélectionnez

de notification puis cliquez sur

Autres icônes de barre d'état système Afficher ou masquer des icônes de barre d'état système supplémentaires

Windows liste vos programmes et vous pouvez en activer ou en désactiver en fonction de ce que vous voulez faire apparaitre dans la barre des tâches.

Repérez le programme **NetSync ou NetExplorer Drive** et cliquez sur le curseur pour faire apparaître la mention **Activé**.

→ Désormais, vous aurez l'icône **NetSync** ou **NetExplorer Drive** dans votre barre des tâches et vous pourrez connaître son état à tout moment (A jour, en pré-synchronisation, hors-ligne,...)

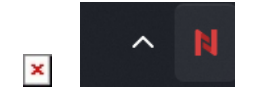